## kt ucloud biz

업데이트일 : 2018-11-23

# II. 컴퓨팅 3. HPC

### 목차

- 3.1 ucloud HPC 서비스 소개
- 3.2 ucloud HPC FAQ
- 3.3 ucloud HPC 서비스 이용 방법
- 3.4 사용자 환경 설정 방법
- 3.5 컴퓨팅 서버 증가 및 삭제 방법
- 3.6 Job 실행 예제
- 3.7 문제 해결 방법
- 3.8 ucloud HPC 동영상

## 3.1 ucloud HPC 서비스 소개

본 문서는 KT ucloudbiz 의 상품서비스읶 ucloud HPC 서비스 중 PBS Professional 을 활용하는 방법에 대해 문 서화 합니다.

### 3.1.1 목적

본 문서는 KT ucloud biz 의 ucloud HPC 서비스를 사용할 수 있도록 NFS, NIS 서비스 설정/실행 및 PBS Professional, Compute Manager 의 세부 실행 및 설정하는 방법을 설명 하는데 목적이 있습니다.

### 3.1.2 범위

본 문서에서는 kt cloud 환경에서 서비스읶 ucloud HPC 를 사용할 수 있는 방법을 설명하고 있습니다.

#### D 문서의 사용 범위

- ㅇ NFS, NIS 서비스 구동 방법
- o PBS Professional 사용 방법
- o Compute Manager 사용 방법
- o Hyperworks 사용 방법

#### 며 서비스를 사용하기 전에

- ㅇ 본 가이드는 사용자가 기본적인 Linux 홖경에 익숙하다는 전제하에서 작성되었습니다.
- 본 가이드는 사용자가 기본적인 HPC 를 구성하는 Cluster 환경에 익숙하다는 전제하에서작성되었습니다.

### 3.1.3 ucloud HPC 서비스 요약

 HPC 서비스는 많은 양의 계산을 하거나 데이터를 저장하기 위해 여러 대의 가상머신을 하나의 클러스터로 묶어 제공합니다.

미 이러한 클러스터는 컴퓨팅 리소스를 제공하는 가상머신읶 계산노드들과 계산노드들을 서로 연결하여 단일
 시스템처럼 보이게 하는 관리자읶 헤드노드로 구성됩니다.

마 사용자는 헤드노드에 문제를 해결하기 위한 작업(Job)을 제출하며, 헤드노드는 우선순위와 현재 계산노드의
 사용량에 따라서 필요한 자원을 할당하여(scheduled) 계산노드들에 작업을 분배합니다.

ㅁ 계산된 결과는 헤드노드를 통해서 리포팅을 받을 수 있습니다.

□ Compute Manager 는 이러한 일련의 작업 과정을 GUI 를 통해서 제어핛 수 있도록 도와 줍니다.

□ Compute Manager GUI 콘솔 내에서 Hyperworks 서비스를 통해 제공하는 솔루션 패키지를 사용할 수 있습니다.

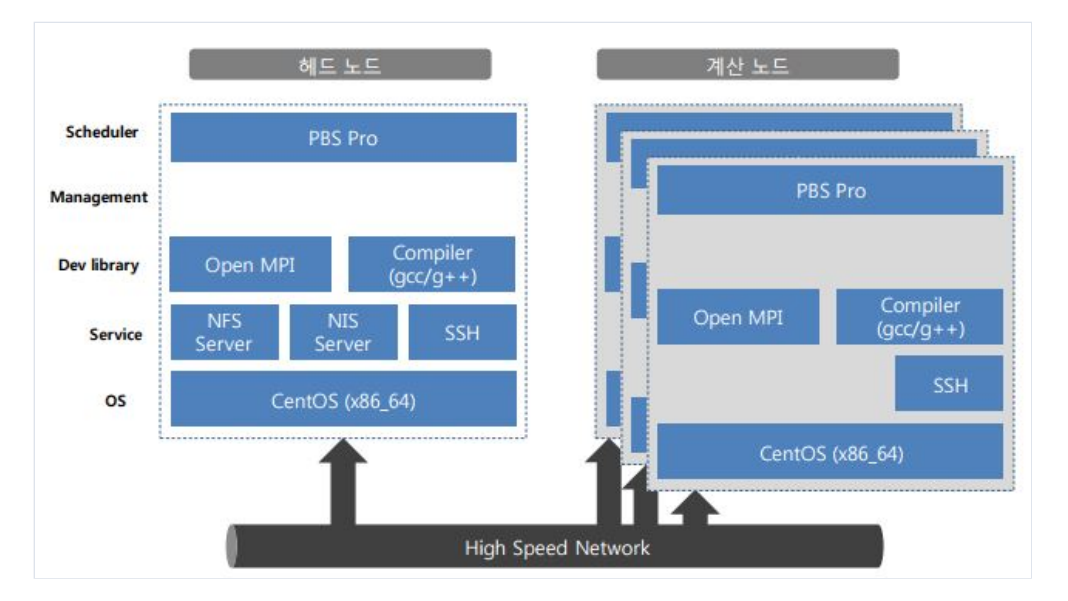

\* 용어설명

미 헤드노드 : 다수의 계산노드를 관리하는 역할을 수행하는 HPC 제어용 컴퓨터

ㅁ 계산노드 : 헤드노드의 제어로 대규모 연산작업을 수행하는 계산용 컴퓨터

Compute manager : 기존의 텔넷과 FTP 로 수행되던 명령어실행과 파일전송 기능을 간단한웹브라우저 조작
 으로 수행하게 해주는 웹서비스

Hyperworks : Altair Hyperworks 는 오픈 아키텍처 기술에 기반한 CAE(Computer Aided Engineering)기업 솔루션 패키지 제품(전/후처리기로 세계 시장점유율 1 위인 HyperMesh 와 HyperView 가 있으며,OptiStruct, Radios, Acusolve, MotionSolve, FEKO 등의 각 분야 전문 솔버들을 포함하여, 20 여 개의다양한 CAE 솔루션으로

```
구성)
```

## 3.2 ucloud HPC FAQ

### 3.2.1 ucloud HPC FAQ

ucloud Server와 ucloud HPC(High Performance Computing)의 차이점이 무엇인가요?

o ucloud HPC는 ucloud Server와 동일한 템플릿을 사용하며 기본 OS도 동일합니다. 리눅스 계열 CentOS 위 에 클러스터 구성, 환경 설정, Job 스케쥴러 설치 등 HPC Job 실행을 위한 환경을 자동으로 구성하여 제공합니 다.

□ 클러스터 구성은 몇 대까지 가능한가요?

o Head 서버 1대와 Computing 서버 최대 30대까지 생성 가능합니다.

□ Job 스케쥴러는 어떤 솔루션을 사용하고 있나요?

◦ Altair사의 PBSworks, Hyperworks를 사용하고 있으며, 해당 솔루션에서 제공하는 어플리케이션을 직접 실 행할 수 있습니다.

 □ 실제로 어떤 Job을 실행할 수 있나요?
 ○ 기업/대학 연구소에서 시간이 오래 걸리는 HPC Job을 Cloud 환경에서 클러스터를 자동으로 생성하여 유전 체 분석, 모바일 어플리케이션 개발 시뮬레이션, 차량 충돌 시뮬레이션 분석 등 빠른 시간 내에 원하는 결과를 얻을 수 있습니다. 뿐만 아니라, 분석한 결과를 GPU 서버에서 실행하여 가시화해서 볼 수 있습니다.

# 3.3 ucloud HPC 서비스 이용 방법

HPC 서비스를 청약하면 다음과 같이 HPC Cluster 를 제공하기 위핚 서비스가 자동으로 실행 중입니다.

| 서비스              | 설명                                                               | 설치 위치    |
|------------------|------------------------------------------------------------------|----------|
| NFS Server       | 헤드노드는 Home directory를 export 합니다                                 | 헤드 노드    |
| NFS Client       | 계산노드에 접속한 사용자 계정들은 헤드노드에서 제공하는 NFS 서버의<br>home 디렉토리를 자동 마운트 합니다. | 계산 노드    |
| NIS Server       | 헤드노드는 Home directory를 export 합니다.                                | 헤드 노드    |
| PBS Professional | 사용자의 작업 요청을 처리해 줍니다.                                             | 헤드/계산 노드 |
| Compute Manager  | Compute Manager 를 신청했을 경우, 웹 기반으로 제어 할 수 있습니다.                   | 헤드 노드    |
| Hyperworks       | 선형, 비선형, 구조 최적화, 유체구조 상호작용 및 다물체 동역학 해석을 위한<br>작업 실행 환경을 제공합니다.  | 헤드 노드    |

### 3.3.1 PBS 서비스 시작

헤드 노드의 root 권한으로 접속 후 서비스를 시작 및 상태 관리를 할 수 있습니다.

### 미 헤드노드에서 PBS Professional 구동

o PBS Server 의 경우, /etc/pbs.conf 설정에 의해서 server 데몬과 sched 데몬이 구동 됩니다. 계산노드의 경우, /etc/pbs.conf 설정에 의해서 mom 데몬이 구동 됩니다.

o PBS Server 의 경우, postgres 를 이용하며, 설치시 설정된 계정으로 해당 서비스를 구동하며, 해당 계정의 home 디렉토리가 없는 경우 실패 합니다.

service pbs start

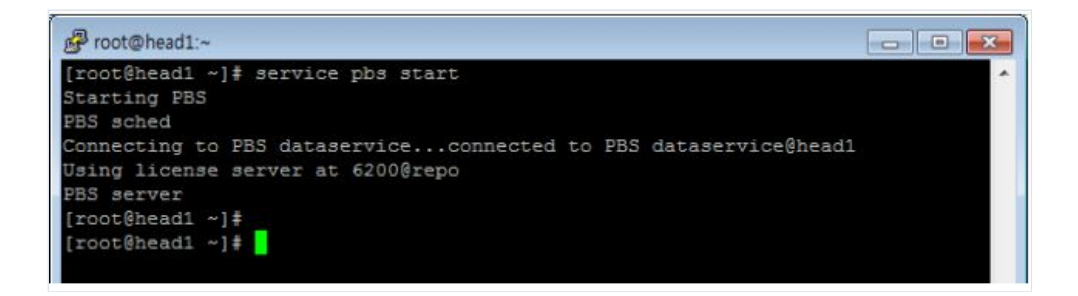

며 헤드노드에서 PBS Professional 구동 확인

service pbs status

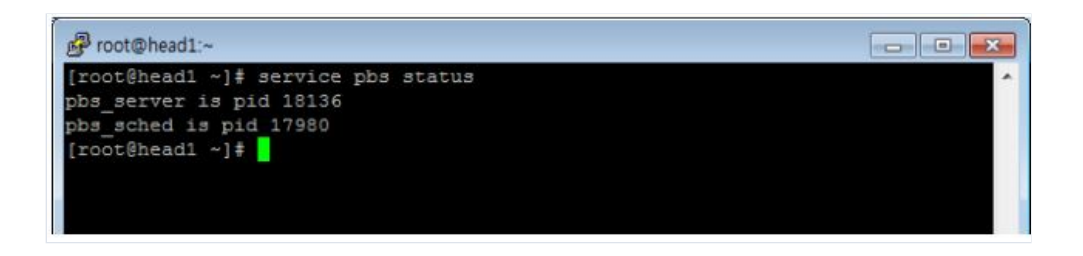

### ㅁ 헤드노드에서 Cluster 상태 확인

ㅇ 요청한 계산노드의 개수만큼 노드가 보이며, 각 노드의 state 가 free 이면 됩니다.

pbsnodes -av

| (B) and (b)                                 |   |
|---------------------------------------------|---|
| Er root@nead1:~                             |   |
| [root@head1 ~]#                             | A |
| [root@head1 ~] # pbsnodes -av               |   |
| node001                                     |   |
| Mom = node001.cs82epc-dev.ucloud.com        |   |
| Port = 15002                                |   |
| ntype = PBS                                 |   |
| state = free                                |   |
| pcpus = 1                                   |   |
| resources_available.arch = linux            |   |
| resources available.host = node001          |   |
| resources_available.mem = 1048576kb         |   |
| resources available.ncpus = 1               |   |
| resources_available.vnode = node001         |   |
| resources_assigned.accelerator_memory = 0kb |   |
| resources_assigned.mem = 0kb                |   |
| resources_assigned.naccelerators = 0        |   |
| resources_assigned.ncpus = 0                |   |
| resources_assigned.netwins = 0              |   |
| resources_assigned.vmem = 0kb               |   |
| resv_enable = True                          |   |
| sharing = default_shared                    |   |
| node002                                     |   |
| Mom = node002.cs82epc-dev.ucloud.com        |   |
| Port = 15002                                |   |
| ntype = PBS                                 |   |
| state = free                                |   |
| pcpus = 1                                   |   |
| management of the second of the second      |   |

### 3.3.2 PBS 서비스 중지

#### 며 헤드노드에서 PBS Professional 중지

o PBS Server 의 server 데몬과 sched 데몬이 종료 되어도, 계산노드의 작업은 계속해서 구동이 됩니다.
이 계산노드의 mom 이 종료 되는 경우, 구동 되고 있던 작업도 같이 종료 되며, PBS Server 의 경우, 설정에 의해서 해당 작업은 다시 re-queuing 되어
o 해당 장비가 사용 가능 할 때까지 대기열에서 다시 대기 하게됩니다.

service pbs stop

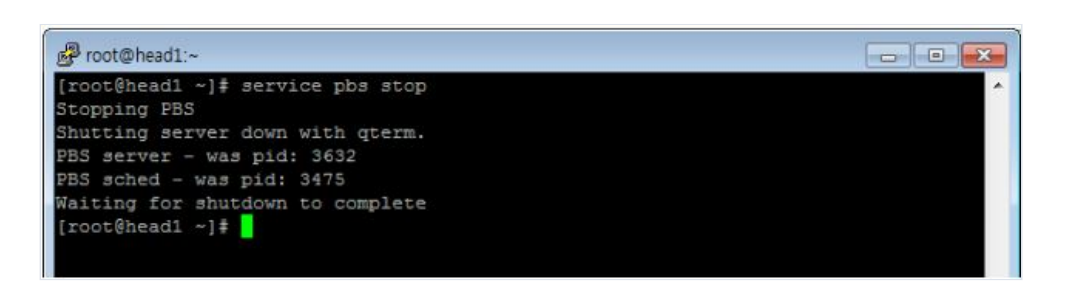

며 헤드노드에서 PBS Professional 구동 확인

service pbs status

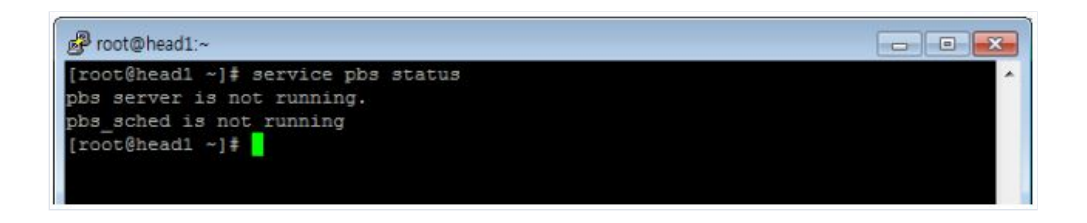

### ㅁ 헤드노드에서 Cluster 상태 확인

ㅇ 서비스가 중지된 상태로, 상태 정보를 업데이트 할 수 없습니다.

pbsnodes -av

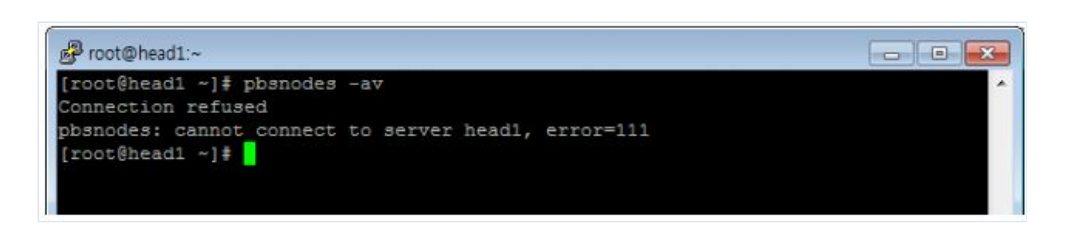

### 3.3.3 PBS 서비스 재시작

### 며 헤드노드에서 PBS Professional 재시작

재시작 시 기존에 pbs 가 실행 중이면 중지 후 재시작합니다. 기존의 pbs 가 미 실행시에도 중지 명령을 실행
 후 시작합니다.

service pbs restart

froot@head1:~

[root@head1 ~]# service pbs restart
Restarting PBS
Stopping PBS
Waiting for shutdown to complete
Starting PBS
PBS sched
Connecting to PBS dataservice...connected to PBS dataservice@head1
Using license server at 6200@repo
PBS server
[root@head1 ~]#

### 3.3.4 Compute Manager, Hyperworks 서비스 시작

Compute Manager 는 기존의 헤드 노드에서 콘솔 기반의 서비스 제어를 웹을 통해서 수행 할 수 있습니 다.Hyperworks 는 Compute Manager 웹 콘솔 내부에서 실행할 수 있습니다. Compute Manager 를 실행하기위 해서는 pas 서비스와 hweportal(CM 11.1 버전) 또는 pbsworks(CM 12.1 버젂) 서비스를 시작하여야합니다. 최초 청약시 Compute Manager 서비스를 신청하였을 경우, 해당 서비스는 자동으로 설치되어있으며, 동작 중입니다. <u>Compute Manager 와 Hyperworks 서비스 사용을 위해서는 라이선스 정책 적용이필요합니다. Altair(6.4 절 기술</u> 지원 문의처)로 문의해 주시기 바랍니다. Hyperworks 서비스 사용을 위한작업 공간(SSD 480GB)을 무료로 제공 하며 데이터 보관을 위한 NAS 1TB 신청이 별도로 필요합니다.<u>포탈을 통해 신청해 주시고 NAS 사용을 위해</u> <u>Altair 로 문의해 주시기 바랍니다</u>.

Cloud NAS 상세 내용은 olleh ucloudbiz 포탈을 참고해 주시기 바랍니다.

URL: https://ucloudbiz.olleh.com/portal/ktcloudportal.epc.productintro.nas.html

### 며 헤드노드에서 Compute Manager 시작

service pas startservice hweportal start 또는 service pbsworks start

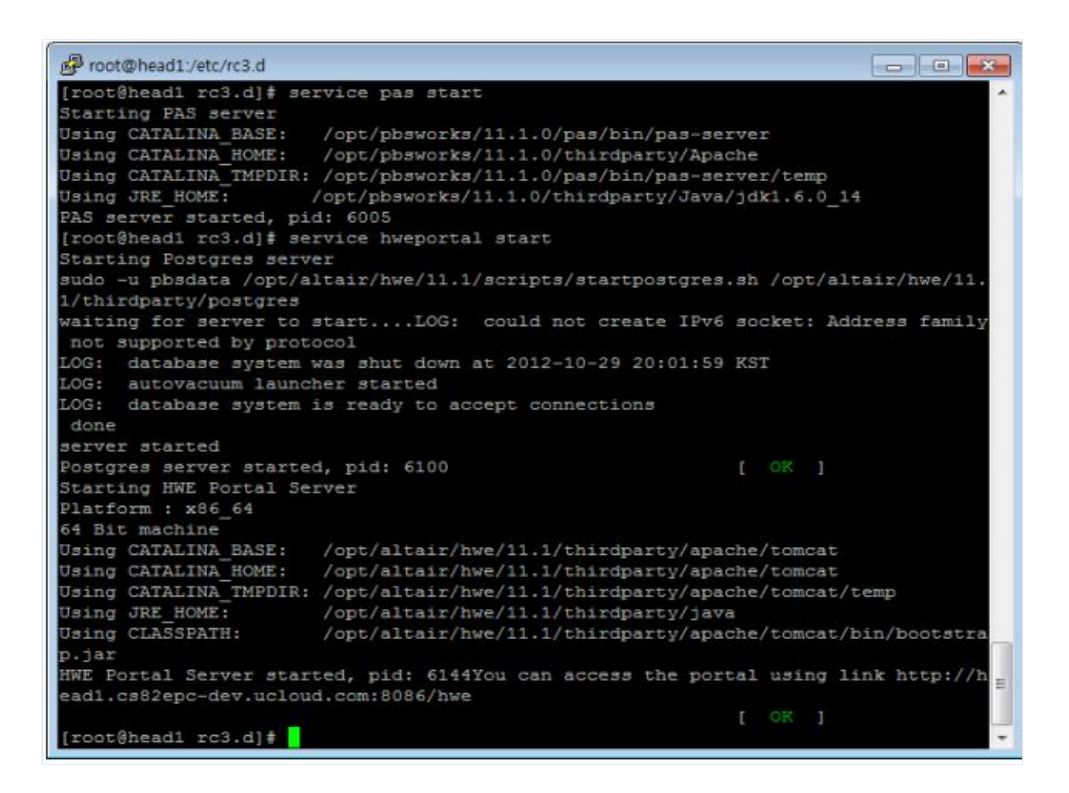

### □ 웹을 통한 Compute Manager 접속 확인

Compute Manager 는 사용자에게 할당된 공인 IP 를 통해서 외부에서 접근가능 합니다. 기본적인 접근 주소는 사용자의 공인 IP 의 TCP 8086 번 포트로 웹브라우저를 통해서 접근할 수 있습니다.

URL: http://:8086/pbsworks

계정 정보는 헤드노드에 존재하는 Linux account 입니다.

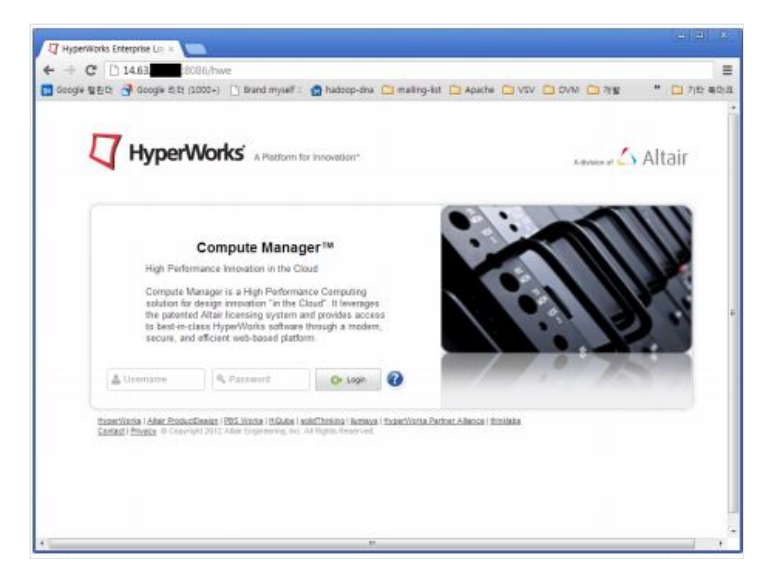

| HINE Compute Manager                                                                                                    | -                        |               |                                   |                      |                          |
|----------------------------------------------------------------------------------------------------|--------------------------|---------------|-----------------------------------|----------------------|--------------------------|
| ← → C [] 14.63.2                                                                                                    | \$2.33.8085/hwe/ul/cm/cr | n.htm?appid=: | 1#apc<br>p-dna 🗀 mailing-list 🛄 / | Apache 🖸 VSV 🗅 OVM 🖸 | 승 문<br>개발 * 🖸 개발 북학3     |
| Compute Mana                                                                                                    | lger                     |               |                                   |                      | omen O                   |
| VOMTORING     V/Jos     A/Jos     A/approxom     A/approxom | 0 404                    | Itate .       |                                   | itene Applica Game   | ni Sarvar<br>Jogađ Sodow |
|                                                                                                    | C Terrester              | 2 Assabrit    | 👔 More to Quese +                 | 🛣 Describati 🛛 🗶 Ren | Co Referati              |

# 3.4 사용자 환경 설정 방법

### 3.4.1 사용자 계정 생성

PBS 를 사용하기 위한 사용자 생성은 헤드노드에서 이루어 지며, NIS 를 통해서 계정이 공유되며, NFS 를 통해 서 사용자 폴더가 계산노드에 공유됩니다.

또한 계산노드들 간에 데이터 공유는 기본적으로 scp 를 통해서 이루어 지며, 해당 계정은 password-lessSSH 로 긴이 가능해야 합니다. 이를 위해서 헤드노드에서의 사용자 계정은 다음과 같은 방법으로 생성됩니다.

#### 미 헤드노드에서 사용자 계정 생성

ㅇ 헤드노드에 root 권핚으로 접속 후 사용자 계정을 생성, 생성핚 계정의 비밀번호를 설정합니다.

| useradd <사용자명>passwd <사용자명>                                                                                                    |  |
|----------------------------------------------------------------------------------------------------|--|
| <pre>root@head1:~ [root@head1 ~] # useradd user1 [root@head1 ~] # passwd user1 Changing password for user user1. New UNIX password: Retype new UNIX password: passwd: all authentication tokens updated successfully.</pre> |  |

### □ SSH Key-generation 생성

○ 새로 생성한 사용자 계정으로 로긴 후 ssh-keygen 명령어를 통해 private key 와 public key 를 생성합니다. 생성한 public\_key (id\_rsa.pub)는 authrozied\_keys 파일에 복사합니다.

su - <사용자명>ssh-keygen -t rsacat /home/<사용자명>/.ssh/id\_rsa.pub >> /home/<사용자명>/.ssh/authorized\_keys

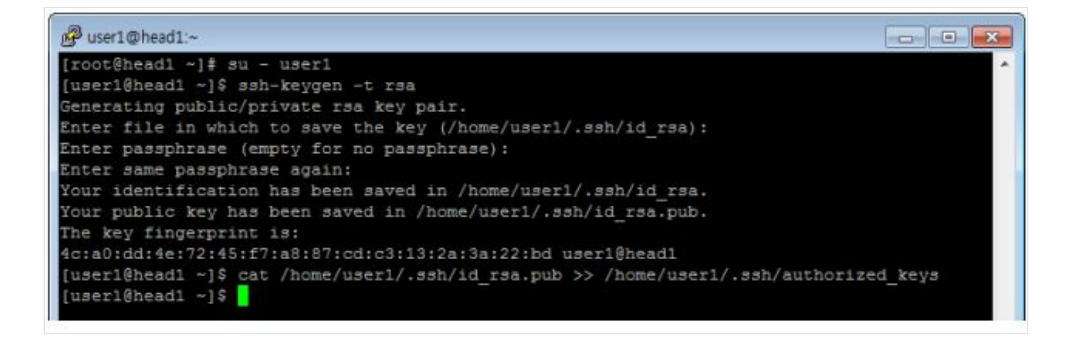

#### □ NIS DB 업데이트

o root 계정으로 다시 로긴 후 NIS DB 를 업데이트 합니다.

make –C /var/yp

| الم                                                           |  |
|---------------------------------------------------------------|--|
| [root@head1 ~] # make -C /var/yp                              |  |
| make: Entering directory `/var/yp'                            |  |
| gmake[1]: Entering directory `/var/yp/csa7epc-dev.ucloud.com' |  |
| Updating passwd.byname                                        |  |
| Updating passwd.byuid                                         |  |
| Updating group.byname                                         |  |
| Updating group.bygid                                          |  |
| Updating netid.byname                                         |  |
| gmake[1]: Leaving directory `/var/yp/csa7epc-dev.ucloud.com'  |  |
| make: Leaving directory '/var/yp'                             |  |
| [root@head1 -]#                                               |  |
|                                                               |  |

### ㅁ 계산 노드 접속 확인

ssh -i /home/<사용자계정폴더>/.ssh/id\_rsa <사용자계정명>@<계산노드명>ex) ssh -i /home/user1/.ssh/id\_rsa user1@node001

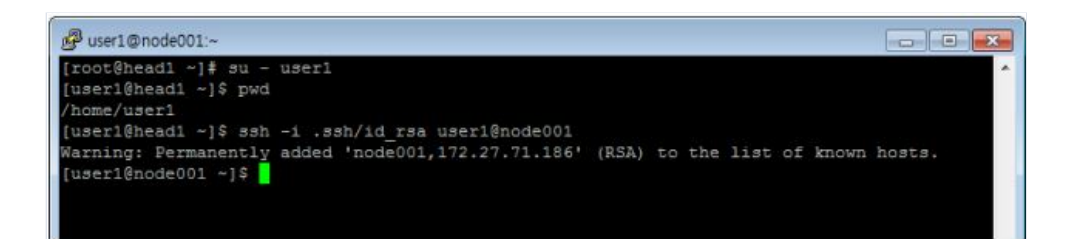

## 3.5 컴퓨팅 서버 증가 및 삭제 방법

### 3.5.1 OpenAPI 를 이용한 HPC 컴퓨팅 서버 증가 방법

#### deployVirtualMachine API (deploy\_hpc\_add.py)

API 호출 시 account(고객 계정명), name(컴퓨팅서버명), zone id, serviceoffering id 를 수정해서 사용할 수있습니다. 최초 HPC 서비스를 신청(head 1 대, node001~node007)해서 사용 중이라면 node008 부터증설해서 사용 할 수 있습니다. 아래 코드는 Python 으로 서비스 포탈의 OpenAPI 를 호출하는 예제입니다.4.1 과 4.2 에 나오는 Python 코드는 "서비스 포탈의 OpenAPI 호출" 부분만 수정해서 사용하면 됩니다.

#!/usr/bin/pythonimport CloudStackimport json, sys, timeurl = 'https://api.ucloudbiz.olleh.com/server/v1/client/api'# 고객 계정의 API key, Secret key: 포탈에서 확인apikey = 'paste\_apikey\_to\_here'secret = 'paste\_secret\_to\_here'## 서비스 포탈의 OpenAPI 호출cloudstack = CloudStack.Client(url, apikey, secret)node008 = cloudstack.deployVirtualMachine({ 'zoneid': '9845bd17-d438-4bde-816d-1b12f37d5080', # KOR-Central B zone 'serviceofferingid': '97359d1d-a7b1-49d9-b435-14608543f00b', # 4vCore, 4GB 'templateid': 'f102aa60-d7c7-40bf-8ce2-80780da32523', # 계산 노드 템플릿: 고정 'diskofferingid': '87c0a6f6-c684-4fbe-a393-d8412bcf788d', # Root: 20GB, Data: 80GB'name': 'node008'})print json.dumps( node008, ensure\_ascii=False, indent=4 )

#### □ 생성 가능한 Zone 은 다음과 같습니다.

| Zone Name            | Zone ID                              |
|----------------------|--------------------------------------|
| KOR-Central A (kr-1) | eceb5d65-6571-4696-875f-5a17949f3317 |
| KOR-Central B (kr-2) | 9845bd17-d438-4bde-816d-1b12f37d5080 |
| KOR-Seoul M (kr-0)   | 95e2f517-d64a-4866-8585-5177c256f7c7 |
|                      |                                      |

ㅁ 신청 가능한 Service Offering 은 다음과 같습니다

| Service Offering | Zone ID                              |
|------------------|--------------------------------------|
| 4vCore 4GB       | 97359d1d-a7b1-49d9-b435-14608543f00b |
| 4vCore 8GB       | 543b1f26-eddf-4521-9cbd-f3744aa2cc52 |
| 8vCore 8GB       | 049ab4c2-32ed-4310-83de-a3789d578e3c |
| 8vCore 16GB      | 40b40978-e4d1-4f0c-bff4-053af7411fa1 |
| 12vCore 16GB     | d8de22c3-903a-4589-89a1-e76b7a5911b3 |
| 16vCore 32GB     | 8235e488-2fba-4b40-860e-7167976de148 |

#### - Head 서버에서 증설한 컴퓨팅 서버를 PBS 서버로 등록 및 확인

- o Qmgr 사용법 : -c (command)
- qmgr -c "c(create) n(node) node008(nodename)"
- o qmgr -c "p(print) n(node) node008(nodename)" 결과 화면에서 state=free 이면 정상 등록된 것입니다

[root@head1 ~]# qmgr -c 'c n node008'[root@head1 ~]# qmgr -c 'p n node008'## Create nodes and set their properties.### Create and define node node008#create node node008 Mom=node008.cs3e05cloud.internalset node node008 state = freeset node node008 resources\_available.arch = linuxset node node008 resources\_available.host = node008set node node008 resources\_available.mem = 4194304kbset node node008 resources\_available.ncpus = 4set node node008 resources\_available.vnode = node008set node node008 resv\_enable = Trueset node node008 sharing = default\_shared

### 3.5.2 OpenAPI 를 이용한 HPC 컴퓨팅 서버 삭제 방법

#### D Head 서버에서 컴퓨팅 서버의 PBS 서버 등록 해제

o Qmgr 사용법 : -c (command)

o qmgr –c "d(delete) n(node) node008(nodename)"

[root@head1 ~]# qmgr -c 'd n node008'

#### □ stopVirtualMachine API (Python 코드 사용 방법 : 4.1.1 예제)

o 컴퓨팅 서버를 삭제하기 이전에 stop 을 먼저 수행해야 합니다

stopnode008 = cloudstack.stopVirtualMachine({ 'id': '514a6225-e73c-4b94-bb07-37833640d858' # VM UUID})print json.dumps( stopnode008, ensure\_ascii=False, indent=4 )

#### □ destroyVirtualMachine API (Python 코드 사용 방법 : 4.1.1 예제)

• Stop 시킨 컴퓨팅 서버를 삭제합니다. 기존에 사용했던 컴퓨팅 서버명은 삭제한 지 24~25 시간 이후에 다시 사용할 수 있습니다.

destroynode008 = cloudstack.destroyVirtualMachine({ 'id': '514a6225-e73c-4b94-bb07-37833640d858' # VM UUID})print json.dumps( destroynode008, ensure\_ascii=False, indent=4 )

### 3.5.3 OpenAPI 를 이용한 HPC Hyperworks 컴퓨팅 서버 증가 및 삭제 방법

Hyperworks 컴퓨팅 서버 증가 및 삭제 시 절차는 4.1, 4.2 절과 동일하며 다음과 같이 정보가 변경됩니다.
 Hyperworks 컴퓨팅 서버의 템플릿 ID 는 기존의 컴퓨팅 서버의 템플릿과 동일합니다.

□ 생성 가능한 Zone 은 다음과 같습니다.

| Zone Name            | Zone ID                              |
|----------------------|--------------------------------------|
| KOR-Central A (kr-1) | eceb5d65-6571-4696-875f-5a17949f3317 |
| KOR-Central B (kr-2) | 9845bd17-d438-4bde-816d-1b12f37d5080 |

ㅁ 신청 가능한 Hyperworks 컴퓨팅 서버의 Offering(Service, Disk)은 다음과 같습니다

| Hyperworks 계산 노드 offering       | ID                                   |
|---------------------------------|--------------------------------------|
| Template (CentOS 6.4 64bit)     | f102aa60-d7c7-40bf-8ce2-80780da32523 |
| Service offering (16vCore 96GB) | edd6725c-d947-4340-96de-f0cb25c3bedb |
| Disk offering (SSD 480GB)       | 2f65d59b-f97c-45d7-b048-92dca0bfee3e |

## 3.6 Job(작업) 실행 예제

- □ PBS Professional 을 이용할 작업실행
- □ 실행을 위한 배치파일을 작성 (test.sh)

#!/bin/sh#PBS -I select=1:ncpus=4 (하나의 계산노드에서 4 개의 CPU 를 사용)#PBS -q workq (큐 지정)#PBS -N job\_name (job 의 이름을 사 용자가 원하는 대로 입력))cd \$PBS\_O\_WORKDIR (현재 위치핚 작업 디렉토리를 의미함)ping -c 5 localhost (실행하고자 하는 명령어를 나 열)hostname > hostname.out (실행하고자 하는 명령어를 나열)

### ㅁ 스크립트를 PBS 를 통해 실행 (qsub)

qsub [실행스크립트]ex) qsub test.sh (스크립트 내에 PBS 옵션이 포함된 경우)ex) qsub -| select=1:ncpus=4 -q workq (PBS 옵션이 실행스크립 트 내에 없는 경우 명령어 실행 시 지정)

#### 며 작업 실행 후 모니터링 (qstat, tracejob)

qstat [options] / tracejob [JobID]ex) qstat -an1 (현재 계산노드에서 실행되는 작업 목록조회)ex) tracejob 14 (작업에 대한 세부내역 조회)

ㅁ 포탈 우측 상단에 "클라우드 콘솔"

```
[user1@head1 test]$ qsub -1 select=1:ncpus=2 -q workq test.sh
14.head1
[user1@head1 test]$ qstat -an1
head1:
                                                           Reg'd Reg'd
                                                                          Elap
                                            SessID NDS TSK Memory Time S Time
Job ID
               Username Oueue
                                  Jobname
14.head1
                                             20782
                                                                    -- R 00:00 node001/0*2
               user1
                        workg
                                  test.sh
                                                     1
                                                        2
[user1@head1 test]$
```

### □ Compute Manager 를 이용한 작업실행

### ㅇ 로그인 하기

```
웹브라우저의 주소 창에 아래 URL 을 입력http://[헤드노드 IP 주소]:8086/hwe (Chrome 또는 Firefox 권장 , IE9 사용가능)사용자 ID/Password
입력 후 로그인 버튼을 클릭
```

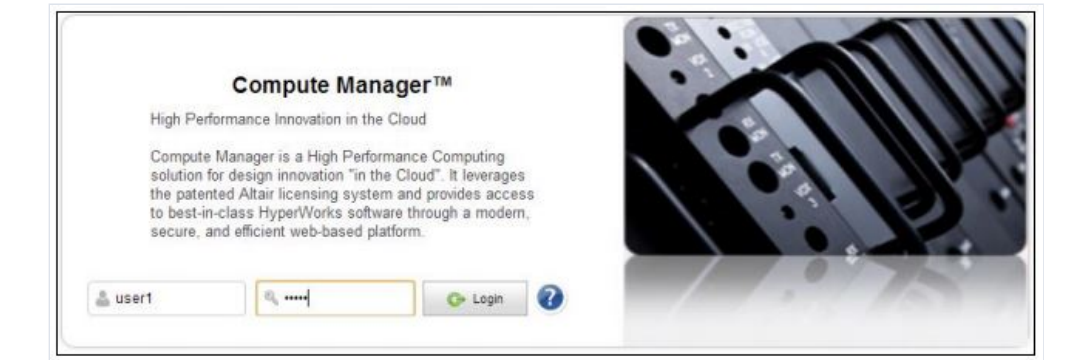

### 며 처음 사용 시작을 위한 설정

처음 사용하기 위한 사용자 환경을 설정우측상단에 톱니모양의 이미지를 클릭 (하단 이미지 참고)

| - C @ 10.98.40    | 100/8086/hwe/ui/cm/cm      | .html#apc   |         |             |         | Setting HE     |
|-------------------|----------------------------|-------------|---------|-------------|---------|----------------|
| HyperWorks Comput | e Manager * 5701164        |             |         |             |         |                |
|                   | Job 10                     | State       | Name    | Application | Queue   | Settings       |
| -                 | 229233.compler-eth1        | @ Succeeded | o6.imp  | Abaque      | abagus  | Manage         |
| 🕑 💄 My Jobs       | 228951.compler-eth1        | Succeeded   | s6.inp  | Abaqus      | abagus  | EditUnregister |
| A Applications    | 228950.compler-eth1        | Succeeded   | s6.inp  | Abequs1     | abagus  | compiler       |
| Servers           | 228941.compler-eth1        | Faled       | s6.inp  | Abaquis1    | abagus  | compler        |
| 🗃 🅢 jub States    | 228937.compler.em1         | Succeeded   | stino   | Abanus]     | sbasis  | comoles        |
| 🖉 🐂 Queued Jobs   | 238035 complex att 1       | Surrended   | ed inn  | Abanal      | abanus  | consider .     |
| 🛛 🖉 Running Jobs  | erosson and entry          |             | and a   | Paragon 1   | everyos | Compart.       |
|                   | 1 110012 2 room aller week | NUCCAPORD   | \$5,000 | AD83US1     | 20606   | COMORE         |

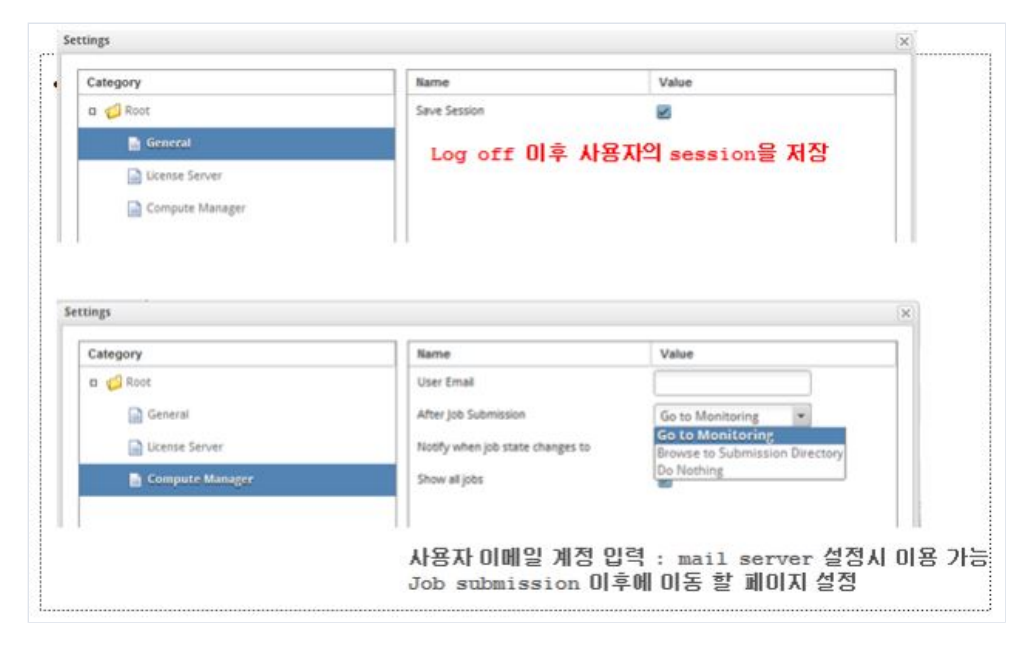

| Category        | Name                             | Value                                           |
|-----------------|----------------------------------|-------------------------------------------------|
| a 💋 Root        | User Email                       |                                                 |
| General         | After Job Submission             | Go to Monitoring                                |
| License Server  | Notify when job state changes to | Aborted, Begins execu *                         |
| Compute Manager | Show all jobs                    | Aborted     Begins execution     Ends execution |

### 며 작업실행(submit)

페이지의 좌측 하단에 "Job Submission" 메뉴를 클릭Server : 다수의 헤드노드가 있는 경우 선택사용 가능Job name : 사용자가 원하는 JOB 의 이름을 입력Number of Processors : 작업 실행 시 사용한 CPU 갯수Job Script : 작업 실행을 위해 작성핚 스크립트- 우측의 파일목록에서 드래 그앤드롭하거나 "파일선택" 을 클릭하고 PC 에서 파일을 첨부우측하단의 "submit"버튼을 클릭하여 작업실행

| Submit a PBSJobApp job | ٢                       | Required | C AI |
|------------------------|-------------------------|----------|------|
| Server                 | head1                   |          |      |
| Job Name               |                         |          |      |
| Number of Processors   | 1                       |          |      |
| Amount of Memory (MB)  | 10                      |          |      |
| Job Script             | [Enter input path here] |          |      |
|                        | 파일 선택 선택된 파일 8          | 18       |      |
| Output Directory       | [Default]               |          |      |
|                        |                         |          |      |
| Reset Delete           | Share                   | Save Sul | mit  |

페이지의 좌측 하단에 "MONITORING" 메뉴를 클릭

### ㅁ 모니터링

| Compute Manager                                                                                                    |                                                                                                    |                                                                                                    |              |         |     | amadmin<br>0 Hessages | 0    |
|----------------------------------------------------------------------------------------------------|----------------------------------------------------------------------------------------------------|----------------------------------------------------------------------------------------------------|--------------|---------|-----|-----------------------|------|
| + JOB SUBMISSION                                                                                                    | Submit a PBSJobApp job                                                                                | 3                                                                                                    | Required C A | a     🔺 |     | +   t                 | Addr |
| Application PESICOApp Polities Date: Solution Solution S | Server<br>Job Name<br>Number of Processors<br>Amount of Memory (MB)<br>Job Script<br>Output Directory | head1<br>test3<br>1<br>10<br>[Enter input path here]<br>test1.sh 32 bytes<br>파일 선택 신맥된 파일 언음<br>[Default] |              | Rame    | Fal | 2 Er is empty         | • =  |

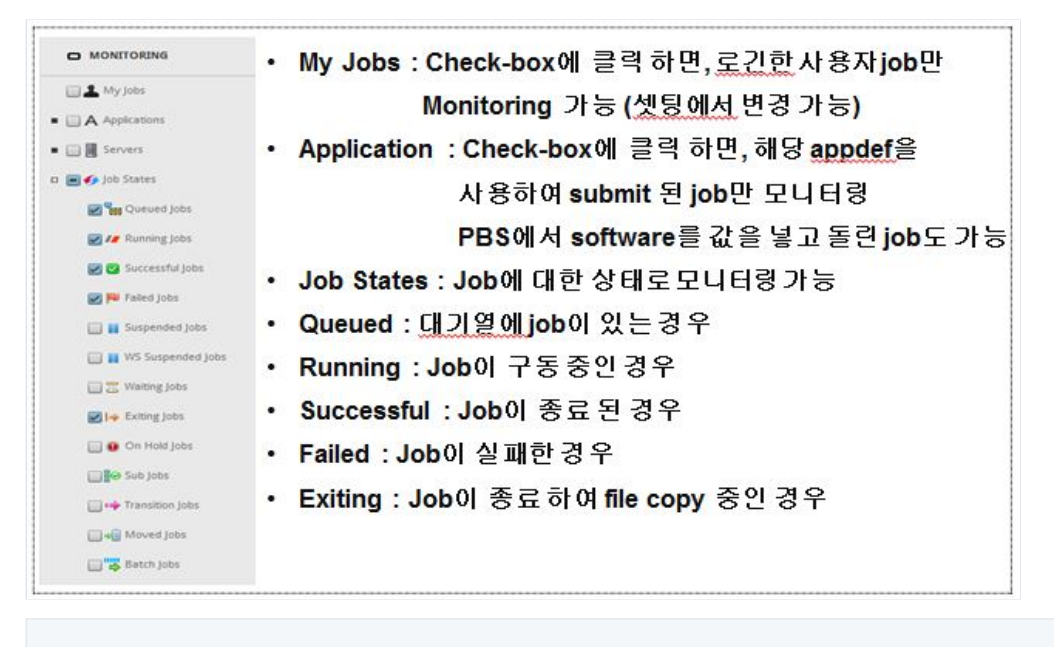

모니터링을 위한 작업 목록 상단의 컬럼에 오른쪽 마우스를 클릭하고 해당항목을 정렬하거나 새로운항목을 추가할 수 있음

| Job ID               | State      | Name            | Ap                                                                                                    | plication                                                                                                   | Queue                           | Server           |          |   |
|----------------------|------------|-----------------|----------------------------------------------------------------------------------------------------|----------------------------------------------------------------------------------------------------|---------------------------------|------------------|----------|---|
| 751.hpcsched         | On Queued  | Sort Ascending  | scending :                                                                                                    | Job ID<br>State                                                                                             | Job ID<br>State                 | Isdyna           | hpesched | Î |
| 750.hpcsched         | Succeeded  | Columns Columns |                                                                                                    | Check Point<br>CPU % Used                                                                                   | Isdyna                          | hpcsched         | =        |   |
| 229233.compler-eth1  | Succeeded  | Freeze Name     |                                                                                                    | CPU Time Used<br>CPUs Required                                                                              | abaqus                          | compiler         |          |   |
| 228951.compiler-eth1 | Succeeded  | s6Jinp          | np Commant<br>Commant<br>Creation Time<br>Expite At<br>Executing Host<br>Executing Host<br>Ext Code<br>Hold Types<br>Job Directory<br>Job Directory<br>Job Dir | abaqus                                                                                                    | compiler                        |                  |          |   |
| 228816.compiler-eth1 | Paled      | test            |                                                                                                    | abaqus                                                                                                    | compiler                        |                  |          |   |
| 228810.compiler-eth1 | Succeeded  | test            |                                                                                                    | Exit Code<br>Hold Types                                                                                     | abaqus                          | compiler         |          |   |
| 228757.compiler-eth1 | Falled     | hmc_test.dat    |                                                                                                    | Job Directory<br>Join Path                                                                                  | nastran                         | compiler         |          |   |
| 228755.compiler-eth1 | Paled      | hmc_test.dat    |                                                                                                    | Mail Points<br>Output Path                                                                                  | nastran                         | compiler         |          |   |
| 228754.compiler-eth1 | Pu Falled  | hmc_test.dat    |                                                                                                    | Memory Requested<br>Memory Used<br>Modified Time<br>Name                                                    | Memory Requested<br>Memory Used | nastran          | compiler |   |
| 228751.compler-eth1  | Succeeded  | hmc_test.dat    |                                                                                                    |                                                                                                    | Name<br>Application             | nastran          | compiler |   |
| 228730.compiler-eth1 | Succeeded  | hmc_test.dat    | -                                                                                                    | Queue                                                                                                    | nastran                         | compiler         | ٣        |   |
| S Terminate          | C Resubmit | Move to queue 👻 |                                                                                                    | Queue Time<br>Rerunnable                                                                                    | Remove                          | Refresh 🗠 Reload | 1        |   |
|                      |            |                 | •                                                                                                    | Sandbox<br>Server<br>Start Time<br>User Name<br>User Priority<br>Virtual Memory Used<br>Wall Time Requested |                                 |                  |          |   |

### 실행중인 Job의 status에 따라 하위의 버튼이 활성화 됨

| 752.hposched         | A Running  | Combine k     | LS-Dyna    | kdyma            | hpesched                     | *             |
|----------------------|------------|---------------|------------|------------------|------------------------------|---------------|
| 751.hpcsched         | Succeeded  | Combine.k     | LS-Dyna    | isdyna           | hpcsched                     |               |
| 750.hpcsched         | Succeeded  | Combine.k     | LS-Dyna    | tudyna           | hpcsched                     |               |
| 229233.compler-eth1  | Succeeded  | s6.inp        | Abaqut     | abaqus           | compiler                     |               |
| 228951.compiler-eth1 | Succeeded  | 16.inp        | Abequs     | abaqus           | compiler                     |               |
| 228816.compler-eth1  | F# Faled   | test          | Abaqus     | abaqus           | compiler                     |               |
| 228810.complier-eth1 | Succeeded  | test          | Abaqus     | abagus           | compiler                     |               |
| 228757.compler-eth1  | Faled      | hmc_test.dat  | Nastran    | nastran          | compiler                     |               |
| 228755.complier-eth1 | Pe faled   | hmc_test.dat  | Nastran    | nestran          | compiler                     |               |
| 228754.compiler-eth1 | Faled      | hmc_test.dat  | Nastran    | nastran          | compiler                     |               |
| 228751.compiler-eth1 | Succeeded  | hmc_test.dat  | Nastran    | nastran          | compiler                     |               |
| O Terminate          | 😂 Resubmit | Move to queue | - Download | Remove C Refresh | Reload More                  | Actions *     |
| 4 1                  |            |               | Viewe      | Refresh jobs     | Refresh selected Make Is dyn | a sense switc |

Terminate : 실행중인 Job을 종료

Refresh : 전체 Job의 Status를 갱신

Reload : 특정 Job의 Status 및 Monitoring 항목

More Action : Job에 정의된 특정 작업을 처리

□ Overview 탭을 통하여, 실행중인(종료된) Job의 State를 확인 할 수 있음.

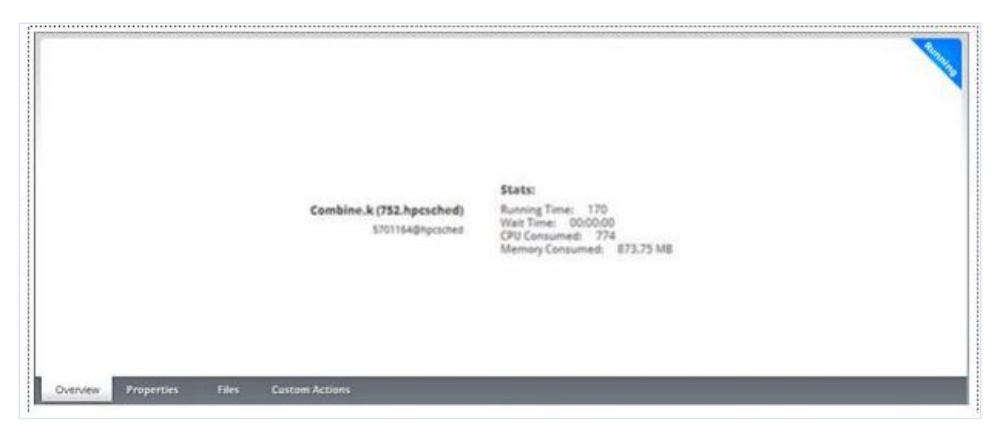

**D** Compute Manager 에 application 실행 메뉴추가

"Job Submission" 메뉴의 좌측에 실행 한 어플리케이션을 목록에 추가하기 위해서는 헤드노드에 설정이 필요함

# 3.7 문제 해결 방법(Trouble shooting)

## 3.7.1 주요 설정 파일 점검

마 HPC 서비스를 청약하면 다음과 같은 서비스가 자동으로 설정됩니다.

| 서비스              | 관련 설정 파일 또는 디렉토리                                             | 설치 위치    |
|------------------|--------------------------------------------------------------|----------|
| NFS Server       | /etc/exports                                                 | 헤드 노드    |
| NFS Client       | /etc/auto.master<br>/etc/auto.home                           | 계산 노드    |
| NIS Server       | /etc/host.conf<br>/etc/sysconfig/network                     | 헤드 노드    |
| NIS Client       | /etc/sysconfig/network<br>/etc/yp.conf<br>/etc/nsswitch.conf | 계산 노드    |
| PBS Professional | /opt/pbs/<br>/etc/pbs.conf                                   | 헤드/계산 노드 |
| Compute Manager  | /opt/altair/<br>/opt/pbsworks/                               | 헤드 노드    |

### 주요 로그 파일

PBS 와 관련된 주요 로그들은 아래 해당 폴더에 날자 별로 저장되어 있습니다.

| 서비스        | 디렉토리                        | 설치 위치 |
|------------|-----------------------------|-------|
| PBS server | /var/spool/PBS/server_logs/ | 헤드 노드 |
| PBS sched  | /var/spool/PBS/sched_logs/  | 헤드 노드 |
|            |                             |       |

### 3.7.2 설치된 패키지 확인

### ㅁ 설치된 패키지들의 버전은 rpm 을 통해서 알 수 있습니다

| 서비스        | 디렉토리                           | 설치 위치    |
|------------|--------------------------------|----------|
| NFS Server | rpm -qa nfs-utils              | 헤드 노드    |
| NFS Client | rpm -qa nfs-utils              | 계산 노드    |
| NIS Server | rpm -qa ypserv                 | 헤드 노드    |
| NIS Client | rpm -qa ypbind                 | 계산 노드    |
| OpenMPI    | rpm -qa openmpi                | 헤드/계산 노드 |
| gcc/g++    | rpm -qa gcc<br>rpm -qa gcc-c++ | 헤드/계산 노드 |

## 3.7.3 기술 지원 문의

| 업체     | 서비스                             | 담당자                  | 연락처                                                     |
|--------|---------------------------------|----------------------|---------------------------------------------------------|
| kt     | Cloud 인프라, Open API             | techcenter           | 080-2580-005<br>techcenter@kt.com                       |
| Altair | PBS, Compute Manager,Hyperworks | Altair<br>김도하<br>민승욱 | 070-4050-9200<br>dhkim@altair.co.kr<br>min@altair.co.kr |

# 3.8 ucloud HPC 동영상